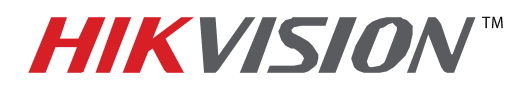

## **TECHNICAL BULLETIN**

| Title:           | Initiating TeamViewer Access |          |     |       |
|------------------|------------------------------|----------|-----|-------|
| Date:            | 06/11/2014                   | Version: | 1.0 | Pages |
| Product:         | Team Viewer                  |          |     |       |
| Action Required: | Information only             |          |     |       |

To establish a remote control session using the **TEAM VIEWER** software, first download the software from the link below:

https://www.dropbox.com/s/5zzn4yo671zgldh/TeamViewer.exe?dl=0

After downloading the software, double-click on the icon to begin the installation process: Select **"BASIC INSTALLATION"** and **"PERSONAL/NON-COMMERCIAL USE"** options, then press **"ACCEPT - FINNISH"** 

| TeamViewer 9 Setup – 🗆 🗙                                                                                                    |
|----------------------------------------------------------------------------------------------------|
| Welcome to TeamViewer<br>Remote Support, unattended access, meetings and presentations                                               |
| How do you want to proceed?  Basic installation  Installation to access this computer remotely (unattended)  Run only (one time use) |
| How do you want to use TeamViewer?                                                                                                   |
| O Company / Commercial use                                                                                                    |
| Personal / Non-commercial use                                                                                                    |
| ◯ Both of the above                                                                                                    |
| Show advanced settings                                                                                                    |
| License Agreement: By continuing, you agree to the terms of the license Accept - finish                                              |

After the installation is finished, the program should start automatically, in case it does not start, double-click the icon on the desktop:

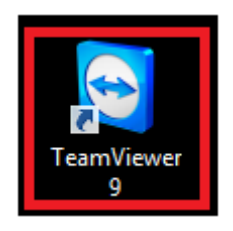

- 1 -Hikvision USA, Inc. 908 Canada Court, Industry, CA 91748 Phone: 909-895-0400 Fax: 909-595-0788 Email: <u>techsupport@hikvisionusa.com</u> Website: <u>http://www.hikvision.com</u>

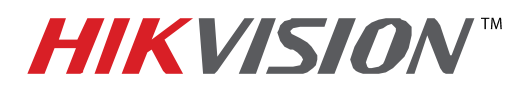

## **TECHNICAL BULLETIN**

| Title:           | Initiating TeamViewer Access |          |     |       |
|------------------|------------------------------|----------|-----|-------|
| Date:            | 06/11/2014                   | Version: | 1.0 | Pages |
| Product:         | Team Viewer                  |          |     |       |
| Action Required: | Information only             |          |     |       |

Once the software has started, it will generate **"YOUR ID"** and **"PASSWORD"** on the left side of the screen. Please note that the ID is permanent, but the password will be re-generated every time the software is launched. On the right side of the screen the **"PARTNER ID"** window will come up blank.

| ۹                                                                                                    | TeamViewer                                                                  | × G                                          | Computers & Contacts                                                                                                    |  |
|----------------------------------------------------------------------------------------------------|-----------------------------------------------------------------------------|----------------------------------------------|----------------------------------------------------------------------------------------------------|--|
| Connection Extras He                                                                                                    | 🖻<br>trol 🕴 🚢 Meeting                                                       | <b>e</b>                                     | Computers & Contacts                                                                                                    |  |
| Free license (non-commercial of Allow Remote Con<br>Please tell your partner the fol<br>and password if you would lik<br>remote control.<br>Your ID 430 9<br>Password<br>Enter a personal password to<br>computer from anywhere.<br>Personal<br>Password<br>Ready to connect (secure co | use only) - Rick.Kitamura trol lowing ID e to allow 27 673 1596 access this | te Computer<br>er's ID in order to<br>puter. | Create a list of your<br>computers for free now.<br>Manage computers and contacts<br>See the online status of your<br>contacts<br>Exchange instant messages<br>Sign Up<br>Already have an account?<br>Sign In |  |

**"YOUR ID"** and **"PASSWORD"** will be requested by the party that will connect and control YOUR screen.

To connect and control the other party's screen request **"YOUR ID"** and **"PASSWORD"** from the other party. Enter the ID into the **"PARTNER ID"** window. Once the connection is established, you will be prompted for the password:

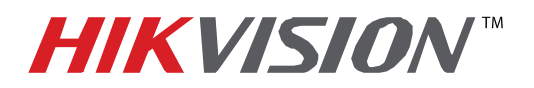

## **TECHNICAL BULLETIN**

| Title:           | Initiating TeamViewer Access |          |     |       |  |
|------------------|------------------------------|----------|-----|-------|--|
| Date:            | 06/11/2014                   | Version: | 1.0 | Pages |  |
| Product:         | Team Viewer                  |          |     |       |  |
| Action Required: | Information only             |          |     |       |  |

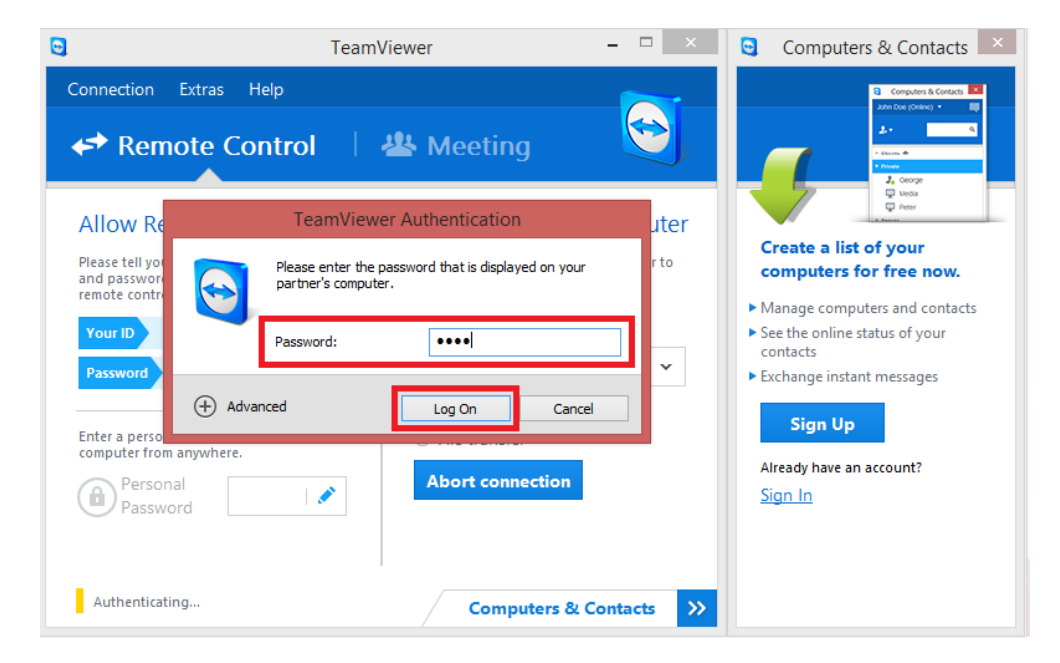

Enter the password and press "LOG ON".